# Panduan Menambahkan Scribe Akun Penanda Tangan Pada Aplikasi E-Sign Cirebonkab Ver. 1

Panduan menambahkan akun penanda tangan baru pada aplikasi Esign Cirebonkab dengan menggunakan akun Operator Dinas yang telah diberikan oleh Dinas Komunikasi dan Informatika.

Buka Web Browser yang anda gunakan (Google Chrome/ Mozilla Firefox)

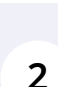

1

Buka link Aplikasi E-Sign Cirebonkab di esign.cirebonkab.go.id

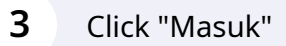

eSign adalah bentuk tanda tangan digital yang terdiri atas informasi elektronik yang dilekatkan, terasosiasi atau terkait dengan informasi elektronik lainnya, yang digunakan sebagai alat verifikasi dan autentikasi.

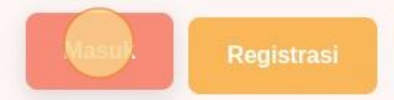

| <b>1</b> Isi Nama Pengguna pad | a field "Nama Pengguna".     |     |
|--------------------------------|------------------------------|-----|
|                                | E-SIGN<br>eSign Kab. Cirebon | n j |
|                                | Otentikasi Masuk Penggu      | ina |
|                                | Nama Pengguna *              |     |
|                                | NamaPengguna                 |     |
|                                | Kata Sandi *                 |     |
|                                | Kata Sandi                   | Ø   |
|                                | Ingat Saya                   |     |
|                                | Masuk                        |     |
|                                |                              |     |
|                                |                              |     |

| 5 | Isikan Kata Sandi pada field "Kata Sandi". |
|---|--------------------------------------------|
|---|--------------------------------------------|

| Nama Pengguna *          operator_diskominfo         Kata Sandi *         Kata Sandi         Ingat Saya |
|----------------------------------------------------------------------------------------------------|
| operator_diskominfo<br>Kata Sandi *<br>Kata Sandi<br>Ingat Saya<br>Masuk                                |
| ata Sandi *<br>Kata Sandi<br>] Ingat Saya<br>Masuk                                                      |
| Kata Sandi<br>Ingat Saya<br>Masuk                                                                       |
| Ingat Saya<br>Masuk                                                                                     |
| Masuk                                                                                                   |
|                                                                                                    |
|                                                                                                    |

| Otentikasi Masuk I  | Pengguna |
|---------------------|----------|
| Nama Pengguna *     |          |
| operator_diskominfo | ~        |
| Kata Sandi *        |          |
| •••••               | ~ &      |
| gat Saya            |          |
| Masuk               |          |
|                     |          |
| Balai<br>Sertifi    | casi     |
| Elektro             | ntx      |
|                     |          |

| 7 | Click Tombol "Masuk" untuk login ke aplikasi Esign |
|---|----------------------------------------------------|
|   | eliek formbol masak antak login ke apintasi Esigir |

|  | operator_diskominfo Kata Sandi * |                 |  |
|--|----------------------------------|-----------------|--|
|  | •••••                            | ~ &             |  |
|  | Ingat Saya                       |                 |  |
|  | Masul                            |                 |  |
|  |                                  |                 |  |
|  |                                  |                 |  |
|  | Bala<br>Sert<br>Elek             | fikasi<br>ronik |  |
|  |                                  |                 |  |

| 8 Click Menu "Pegawai" Pada Lis                       | st Menu Samping Kiri                                |                                                                                  |                          |
|-------------------------------------------------------|-----------------------------------------------------|----------------------------------------------------------------------------------|--------------------------|
| Bi Dasbor<br>Verifikasi Dokumen          Cek Pengguna | Pengguna Pega<br>Dinas Komunikasi dan I<br>10 V Q P | wai<br>nformatika (DISKOMINFO)<br>encarian                                       |                          |
| 🗇 Arsip Dokumen                                       | NO FOTO                                             | PROFIL 🗘 SEBA                                                                    | AGAI                     |
| PENGGUNA                                              | <sup>1</sup> TR                                     | NAMA LENGKAP JABA<br>TAUFIK ROHMAN Sign<br>JENIS KELAMIN NAMA<br>Laki-Laki taufi | ITAN PR<br>IER<br>A PENG |
|                                                       | 2<br>NAM                                            | NAMA LENGKAP JABA<br>NANAN ABDUL Sign<br>MANAN                                   | ATAN PE                  |

| <b>9</b> Click tombol biru "Tamb                                             | oah" pada | pojok kanan at                         | as.                 |        |  |
|------------------------------------------------------------------------------|-----------|----------------------------------------|---------------------|--------|--|
|                                                                              |           | OD                                     | OP DISK<br>Operator | OMINFO |  |
| LOKASI<br>KOTA ATAU KABUPATEN                                                | STATUS    | ♥ Saring<br>TANGGAL                    | Eks                 | por    |  |
| KABUPATEN CIREBON                                                            | Акш       | 25 Oktober 2022 10:<br>DATA DIPERBARUI | 40                  | 1      |  |
| JAWA BARAT<br>organisasi<br>Dinas Komunikasi dan<br>Informatika (DISKOMINFO) |           | 25 Oktober 2022 10:                    | 40                  |        |  |

10 Isikan Semua Field Form yang diperlukan untuk akun penanda tangan baru yang akan dibuat

Click Field "Nama Lengkap" dan isikan nama lengkap penanda tangan tanpa gelar

| Ionnasi onnam        |                          |
|----------------------|--------------------------|
| ama Lengkan *        | Nanderskan               |
| nis Kelamin *        | Pilih Onsi Jenis Kelamin |
| nta atau Kabunaten * | KABUPATEN CIREBON        |

## Click the "Pilih Opsi Jenis Kelamin" field.

| nformasi Umum         |                          |
|-----------------------|--------------------------|
| Nama Lengkap *        | Nama Lengkap             |
| Jenis Kelamin *       | Pilih opsi Jenis Kelamin |
| Kota atau Kabupaten * | KABUPATEN CIREBON        |
| Identitas Pegawai     |                          |

# **13** Click dan pilih jenis kelamin

#### Tambah Pengguna

| Nama Lengkap *        | Nama Lengkap                 |
|-----------------------|------------------------------|
| Jenis Kelamin *       | Pilih Opsi Jenis Kelamin     |
| Kota atau Kabupaten * | Laki-Laki<br>Perempuan       |
| Identitas Pegawai     |                              |
| NIK *                 | Nomor Identitas Kependudukan |
|                       |                              |

### **14** Click field "NIK" dan isikan NIK dengan sesuai untuk proses Tanda Tangan Digital

| Laki-Laki                   |
|-----------------------------|
| KABUPATEN CIREBON           |
|                             |
|                             |
| Pilih Opsi Jabatan Pengguna |
|                             |
| Nama Pengguna               |
|                             |

15

Click Field "Nama Pengguna" dan isikan Nama Pengguna harus kombinasi huruf kecil dan angka, gunakan underscore (\_) sebagai spasi! (contoh: bambang\_2023)

| NIK *              | Nomor Identitas Kependudukan                                                          |
|--------------------|---------------------------------------------------------------------------------------|
| Jabatan Pengguna * | Pilih Opsi Jabatan Pengguna                                                           |
|                    | Signer                                                                                |
| Akun Pengguna      |                                                                                       |
| Nama Pengguna *    | Nama Pergguna                                                                         |
| Kata Sandi *       | Kata Sandi                                                                            |
|                    | Gunakan 8 karakter atau lebih dengan kombinasi huruf besar, huruf kecil, angka & simt |
|                    |                                                                                       |

16 Click field "Kata Sandi" dan isikan kata sandi penggunan sesuai perintah, Gunakan 8 karakter atau lebih dengan kombinasi huruf besar, huruf kecil, angka & simbol.

| Akun Pengguna       |                                                                                                    |
|---------------------|----------------------------------------------------------------------------------------------------|
| Nama Pengguna *     | Nama Pengguna                                                                                        |
| Kata Sandi *        | Ka <b>n Sant</b> i<br>Gunakan 8 karakter atau lebih dengan kombinasi huruf besar, huruf kecil, angka |
| Ulangi Kata Sandi * | Ulangi Kata Sandi                                                                                    |

Click Field"Ulangi Kata Sandi" dan ulangi kata sandi yang telah dibuat

| Nama Pengguna *     | Nama Pengguna   |
|---------------------|-----------------|
| Kata Sandi *        | Kata Sandi      |
| Ulangi Kata Sandi * | Ukog Bata Sandi |
|                     |                 |
|                     |                 |

# Click Tombol "Buat" untuk membuat akun penanda tangan baru.

| \$ \$                                                          |
|----------------------------------------------------------------|
| ır, huruf kecil, angka & simbol.                               |
|                                                                |
| + Buat                                                         |
|                                                                |
|                                                                |
| Anda Menggunakan IP 104.28.241.31 • Memuat Halaman 0.083 Detik |
|                                                                |

# Click field "Jabatan Pengguna" dan pilihh signer

| NIK *               | Nomor Identitas Kependudukan                                                           |
|---------------------|----------------------------------------------------------------------------------------|
| Jabatan Pengguna *  | Pilih Opsi Jabatan Pengguna                                                            |
|                     | Signer                                                                                 |
| Akun Pengguna       |                                                                                        |
| Nama Pengguna *     | Nama Pengguna                                                                          |
| Kata Sandi *        | Kata Sandi                                                                             |
|                     | Gunakan 8 karakter atau lebih dengan kombinasi huruf besar, huruf kecil, angka & simbo |
| Ulangi Kata Sandi * | Ulangi Kata Sandi                                                                      |